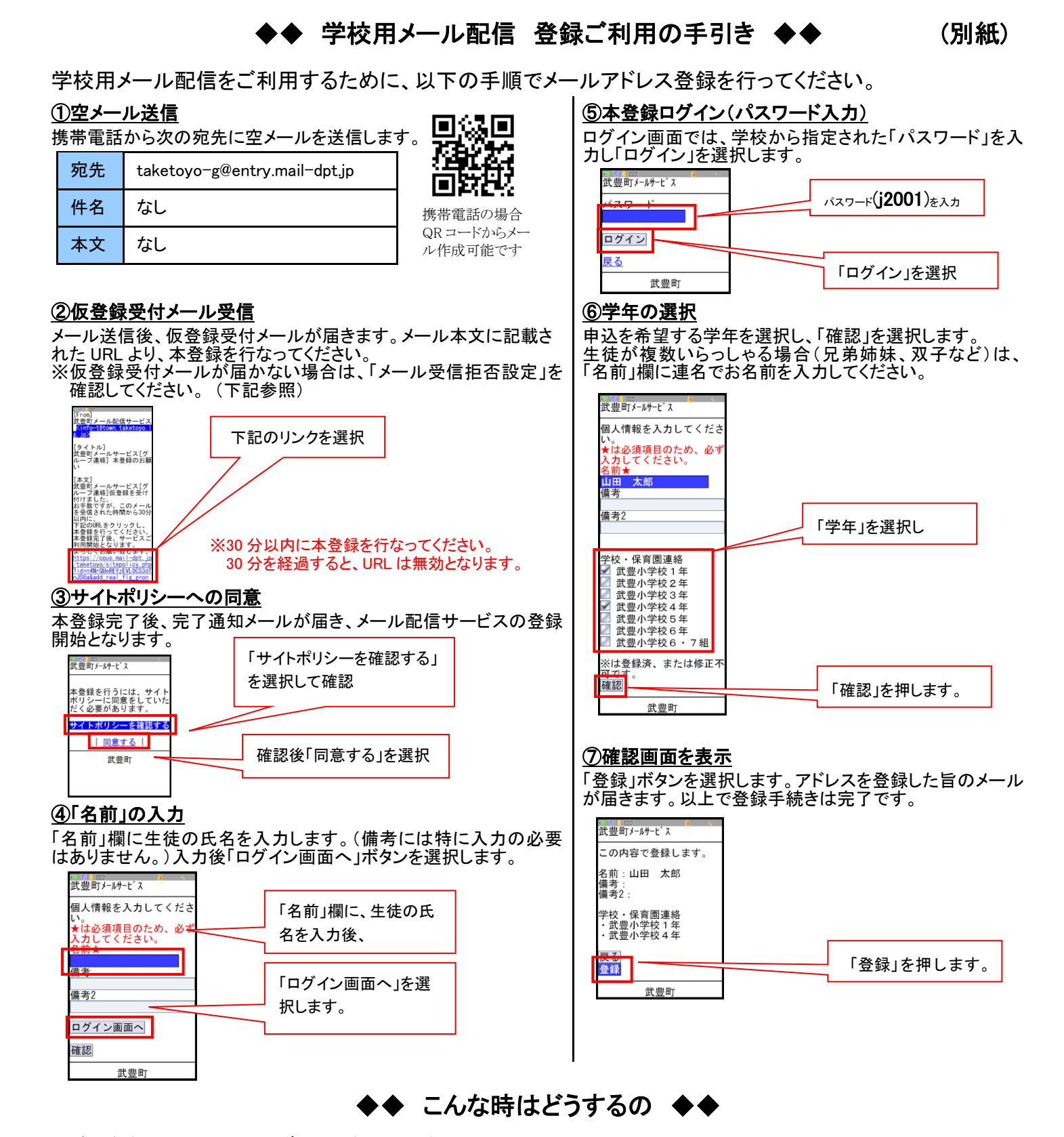

## ■仮登録受付メールが届かない場合

ご利用の携帯電話で、特定アドレスのメールフィルタリング(受信拒否設定)を行っていないか確認してください。 各携帯キャリアにより設定が異なりますので、以下のURLを参考に設定変更するか、携帯を購入されたショップ等にお問合せ 下さい。

【参考 URL は、2012 年 2 月末現在のものです】

| docomo   | http://www.nttdocomo.co.jp/info/spam_mail/measure/domain/setting/imode/index.html |
|----------|-----------------------------------------------------------------------------------|
| SoftBank | http://mb.softbank.jp/mb/support/3G/antispam/set/                                 |
| au(KDDI) | http://www.au.kddi.com/service/email/support/meiwaku/email_boshi/index.html       |

メールフィルタリング設定を行なっている場合は、以下のメールアドレス又はドメインからのフィルタを解除してください。 (仮登録受付メールアドレス及びドメイン)

info-t@town.taketoyo.lg.jp 、 @town.taketoyo.lg.jp

# ■申し込む学年を追加設定する場合

申込手続き完了後、申し込む学年を追加設定する場合は、変更手続きを行います。 ※1ページの新規登録手続きでは追加設定できませんのでご注意ください。

(例)小学校と中学校に生徒がいらっしゃる保護者の方の場合、1ページの新規登録手続きで小学校学年を登録後、以下変更 手続きで中学校学年を追加設定して下さい。

⑤学年の選択

さしい 武豊町メールサービス

### ①空メール送信

携帯電話から次の宛先に空メールを送信します。

| 宛先 | taketoyo-g@check.mail-dpt.jp |
|----|------------------------------|
| 件名 | なし                           |
| 本文 | なし                           |

#### ②確認受付メール受信

メール送信後、確認受付メールが届きます。メール本文に記載され た URL より、確認及び変更を行なってください。

### ③申込内容の確認

申込済み内容を確認し、「変更」を選択します。

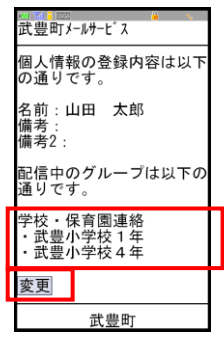

## ④ログイン(パスワード入力)

申込内容に変更なければそのまま「ログイン画面へ」ボタンを選択し

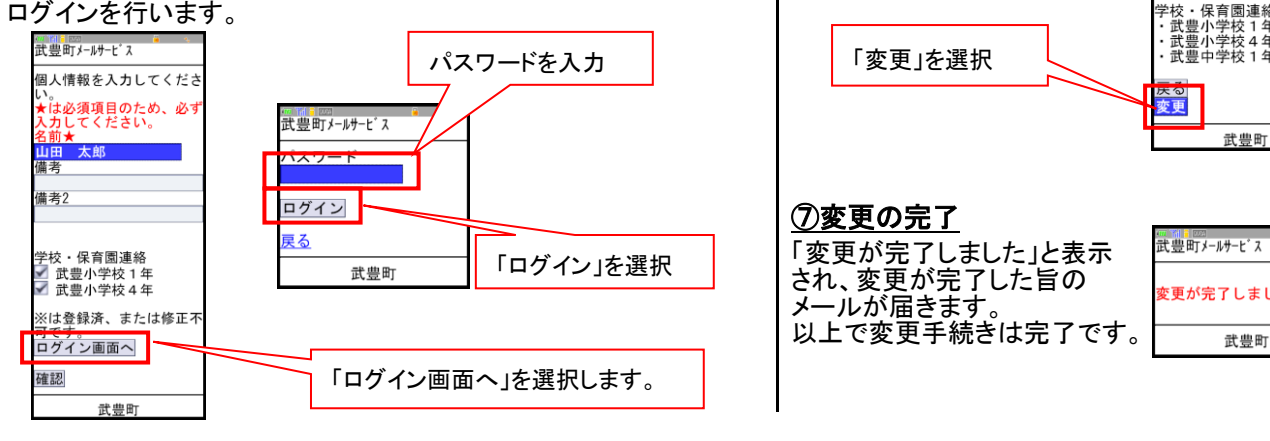

# ■メールアドレスを変更したため、既に登録済のアドレスを解除したい

何らかの都合でメールアドレスを変更する場合は、登録済みのアドレスを解除し、変更後新たに登録を行ってください。 【注】メールアドレスを解除後に解除手続き(cancel)はできません。変更前に解除手続きを行ってください。

## ①空メール送信

携帯電話から次の宛先に空メールを送信します。

| 宛先 | taketoyo-g@cancel.mail-dpt.jp |
|----|-------------------------------|
| 件名 | なし                            |
| 本文 | なし                            |

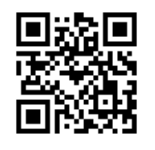

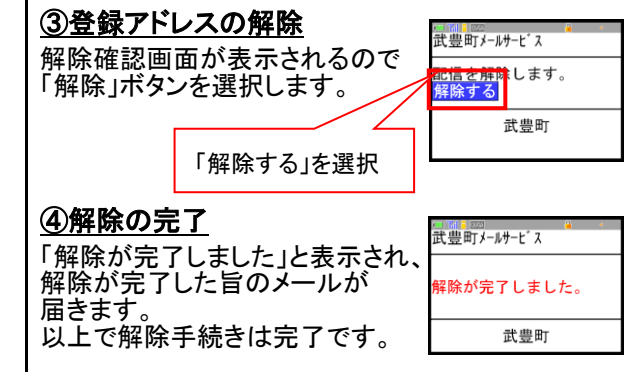

#### ②解除受付メール受信

ール送信後、解除受付メールが届きます。メール本文に記載され たURLより、解除を行なってください。

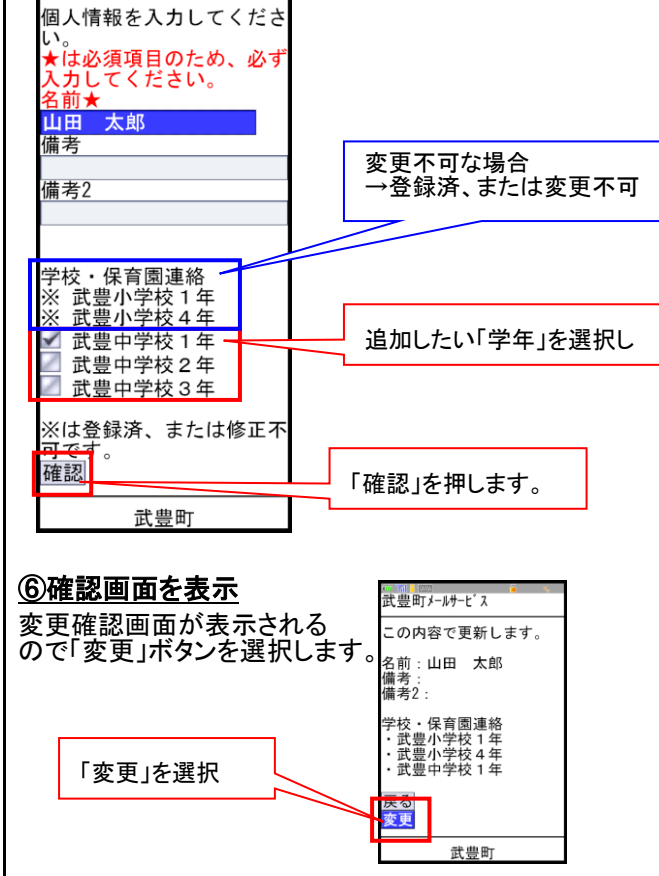

追加申込を希望する学年を選択し、「確認」を選択します。 済み学年は変更できない場合がありますのでこ

変更が完了しました。